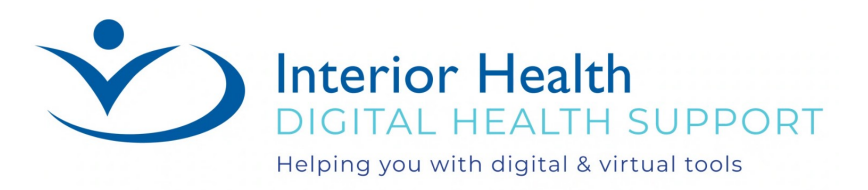

## How to Reset a Zoom Password

Rev: June 23, 2022

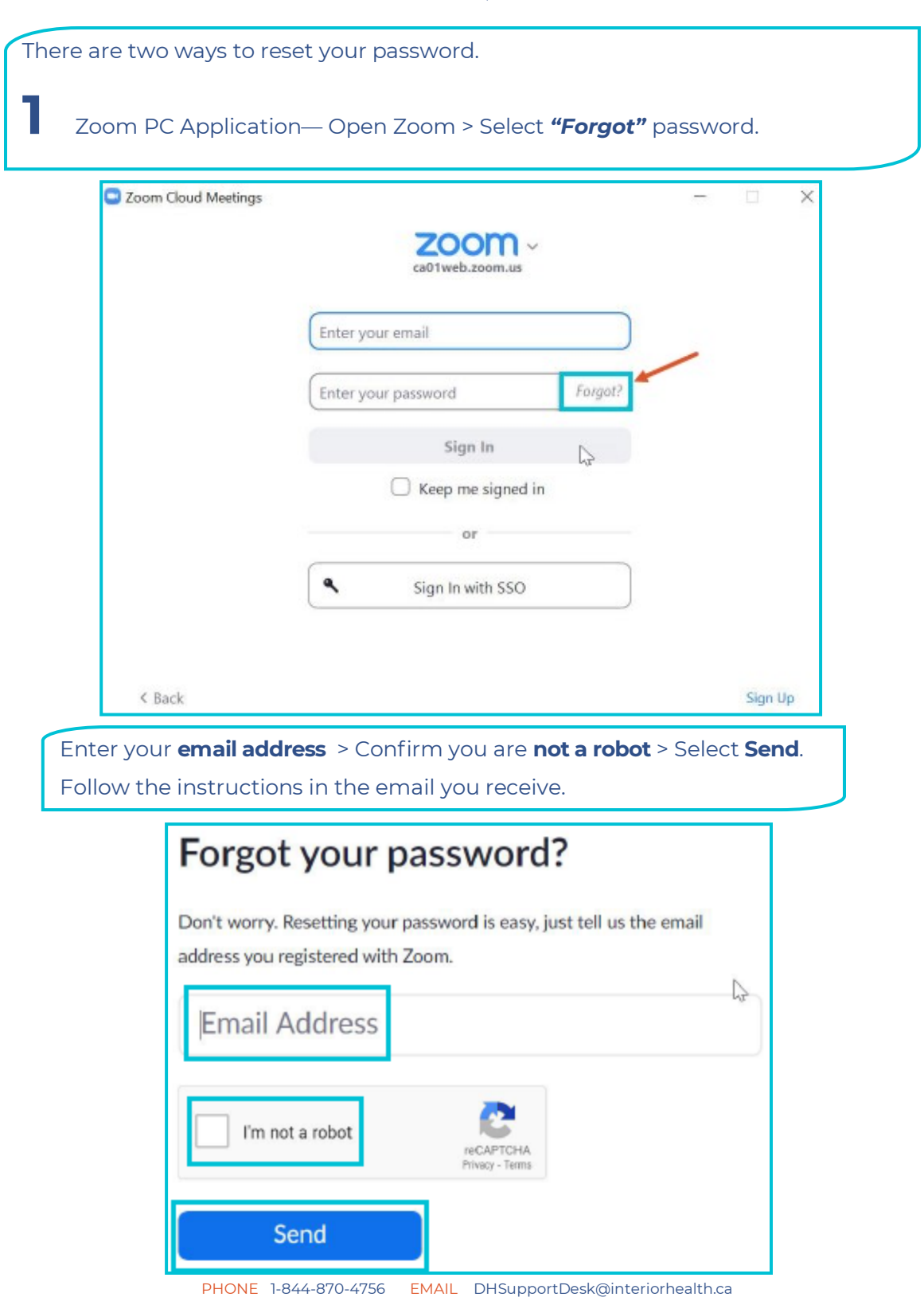

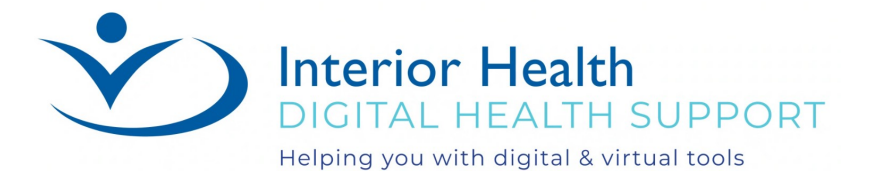

2

Zoom Website—Go to the Zoom sign in page <u>Sign In - Zoom</u> > Select **Forgot Password**.

In Forgot your Password window—Enter your **email address** > Confirm you are **not a robot** > Select **Send**.

Follow the instructions in the email you receive.

| Email Address                                                                |                  | ·                                                                    |  |  |
|------------------------------------------------------------------------------|------------------|----------------------------------------------------------------------|--|--|
| Email Address                                                                |                  | Forgot your password?                                                |  |  |
|                                                                              |                  | Don't worry. Resetting your password is easy, just tell us the email |  |  |
| Password                                                                     | Forgot password? | address you registered with 200m.                                    |  |  |
| Password                                                                     |                  | Email Address                                                        |  |  |
| By signing in, I agree to the Zoom's Privacy Statement and Terms of Service. |                  | I'm not a robot                                                      |  |  |
| Sign In                                                                      |                  |                                                                      |  |  |
| Stay signed in                                                               |                  | Send                                                                 |  |  |

If you have tried to sign in and failed 6 times your account will be locked and you won't be able to try and sign in for 30 minutes, to gain access right away you will have to reset your password.

| Zoom Cloud Meetings                                      |                    |   | -                |
|----------------------------------------------------------|--------------------|---|------------------|
| Sign In                                                  |                    |   |                  |
| Email                                                    |                    |   |                  |
|                                                          | Forgot?            | ٩ | Sign In with SSO |
| Your account has been loc<br>multiple failed login atten | ked due to<br>npts |   |                  |
| C Keep me signed in                                      | Sign In            |   |                  |
| 6 Back                                                   |                    |   | Sign Lin Free    |